This User Manual and Quick Reference Guide is designed to assist Christ Renews His Parish team members responsible for communications, invitations, kitchen, sacristan, etc. with instructions for using the CRHP web functions and services.

Some of the strategy for combining meals with other services needed to support the weekend is that the email notifications are all centralized. Some explanation might be needed with the instructions to parishioners on how to use the sign-up services since all the listed needs are NOT meals as the page descriptions might indicate.

Having multiple people updating the same weekend retreat will lead to unpredictable outcomes! Therefore, each team should work together to avoid disasters!

There is one "administrative" email account for each parish. The one for Holy Trinity is <u>info-holytrinity@mycrhp.com</u> which is currently managed by Deacon Stuart Holland.

Contact the Holy Trinity Continuation Committee chair for further information or with suggestions for updates and modifications.

# **Table of Contents**

| Team and Participant Services                         | 2  |
|-------------------------------------------------------|----|
| Getting Access to CRHP Web via Holy Trinity Home Page | 2  |
| Getting a List of ALL Holy Trinity Retreat weekends   | 6  |
| Entering/Editing Team Members and Roles               | 7  |
| Editing Team Information                              | 9  |
| Supporting Retreat Weekend Events                     | 10 |
| Common Web Usage for all Coordinators                 | 10 |
| Creating New Retreat Activities                       | 11 |
| Updating the Activity Admin Page                      | 12 |
| Kitchen Coordinator Updates                           | 15 |
| Sacristan Coordinator Updates                         |    |
| Invitations Coordinator Updates                       |    |
| Additional Web Resources for Formation Team Members   |    |

# **Team and Participant Services**

#### Getting Access to CRHP Web via Holy Trinity Home Page

Some time after the Evening of Discernment, the retreat team assignments can be created as follows:

 From the Holy Trinity Homepage (<u>www.htlenexa.org</u>), navigate to Faith Formation → Adult

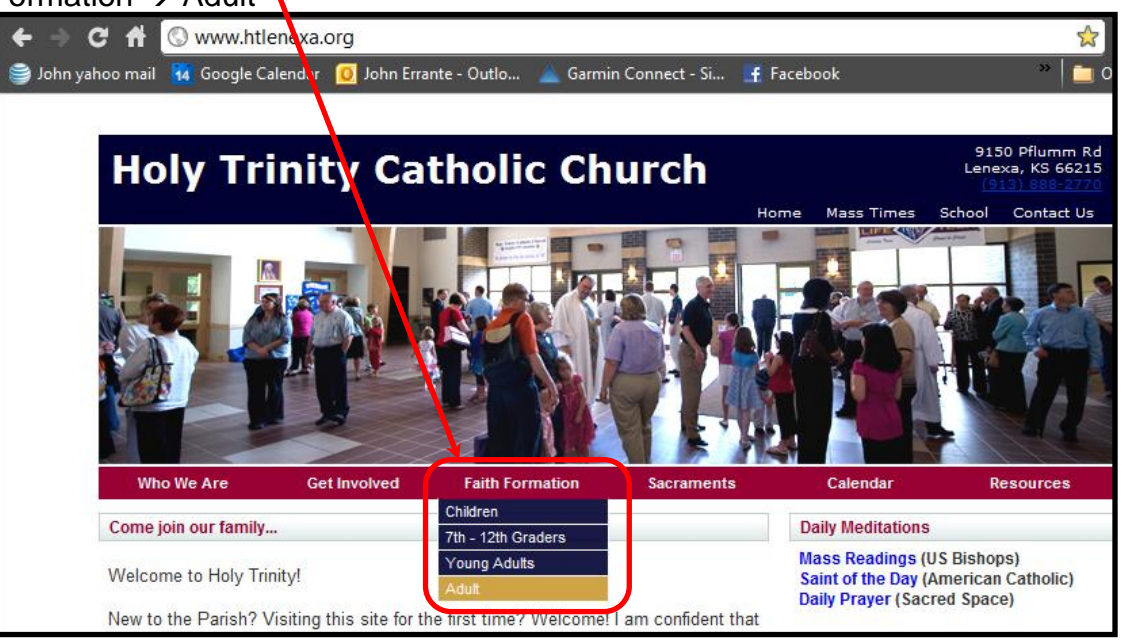

2. Click on the *Register Now* link.

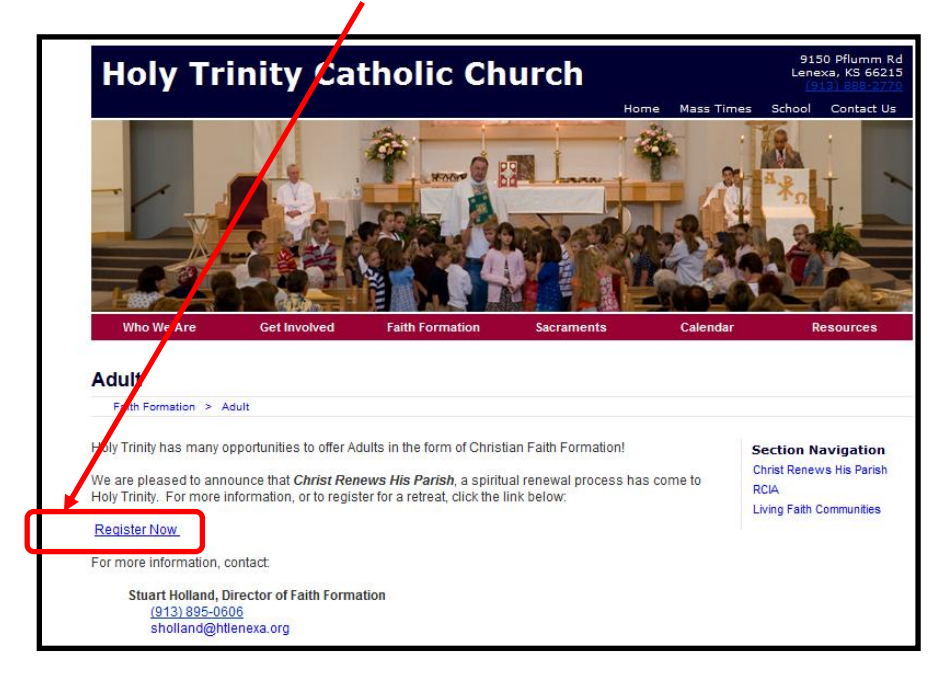

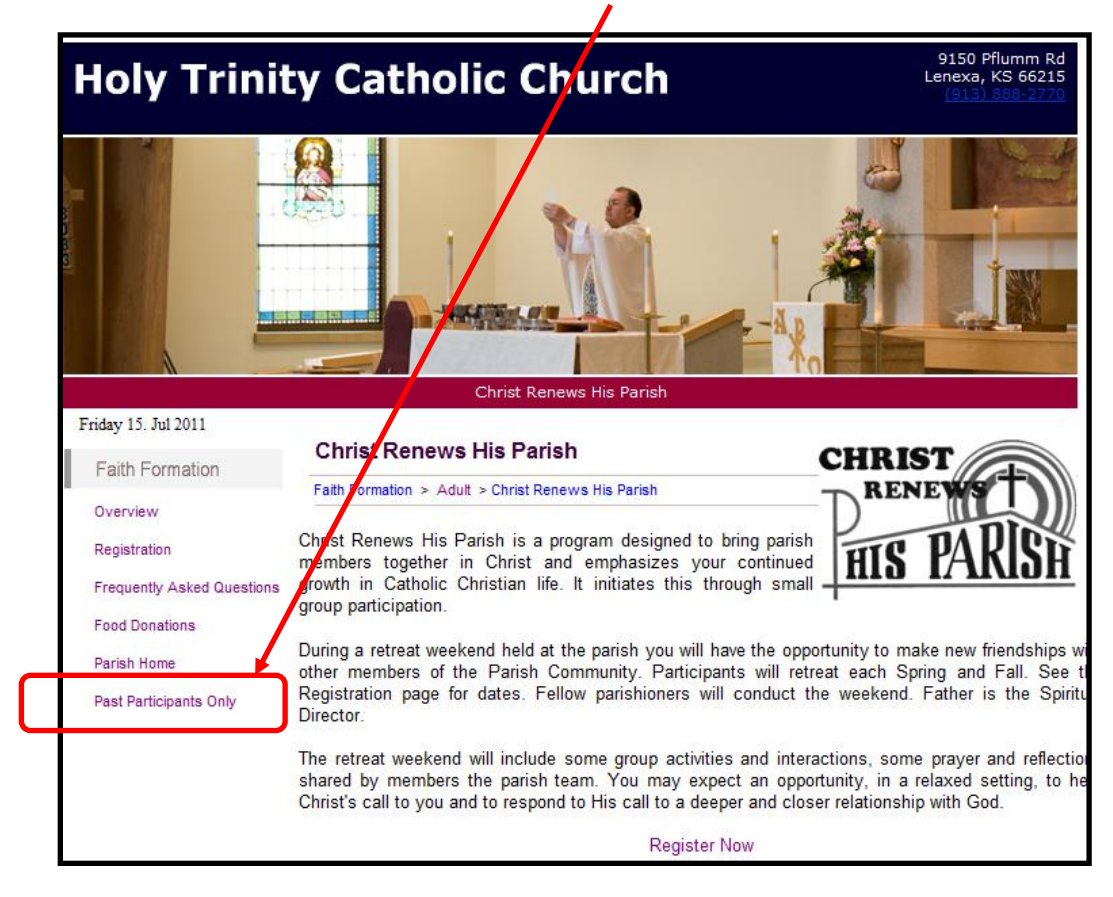

3. From the resulting page, select *Past Participants Only*.

4. Enter **faith** in the Password box and click on the *Login* button.

| 🗲 🧼 C' 🕆 📐www.mycrhp.com/US/KS/ARCH/holytrinity/team/index.php 🛛 🙀 🕎 🗉                                                                                           |
|----------------------------------------------------------------------------------------------------|
| 😂 John yahoo mail 🙀 Google Calendar 🔟 John Errante - Outlo 🛕 Garmin Connect - Si 📑 Facebook » 📋 Other bo                                                         |
| CRHP Authorization Required                                                                                                    |
| Please enter the password below Use the password found in the CRHP newsletter to login. If you can't find the password, email us at info-holytrinity@mycrhp.com. |
| Once logged in, you yon't need to re-enter the password for one hour.                                                                                            |
| You will need to enable cookies for the page to work as expected.                                                                                                |
| Password: Login                                                                                                    |
|                                                                                                    |
| Authentication by <u>Simple Authorization Script</u> Copyright © 2005.                                                                                           |

5. The following screen will appear. While it looks very much like what you might find that the Holy Trinity URL (<u>www.htlenexa.org</u>), note that this URL is hosted under the mycrhp.com domain.

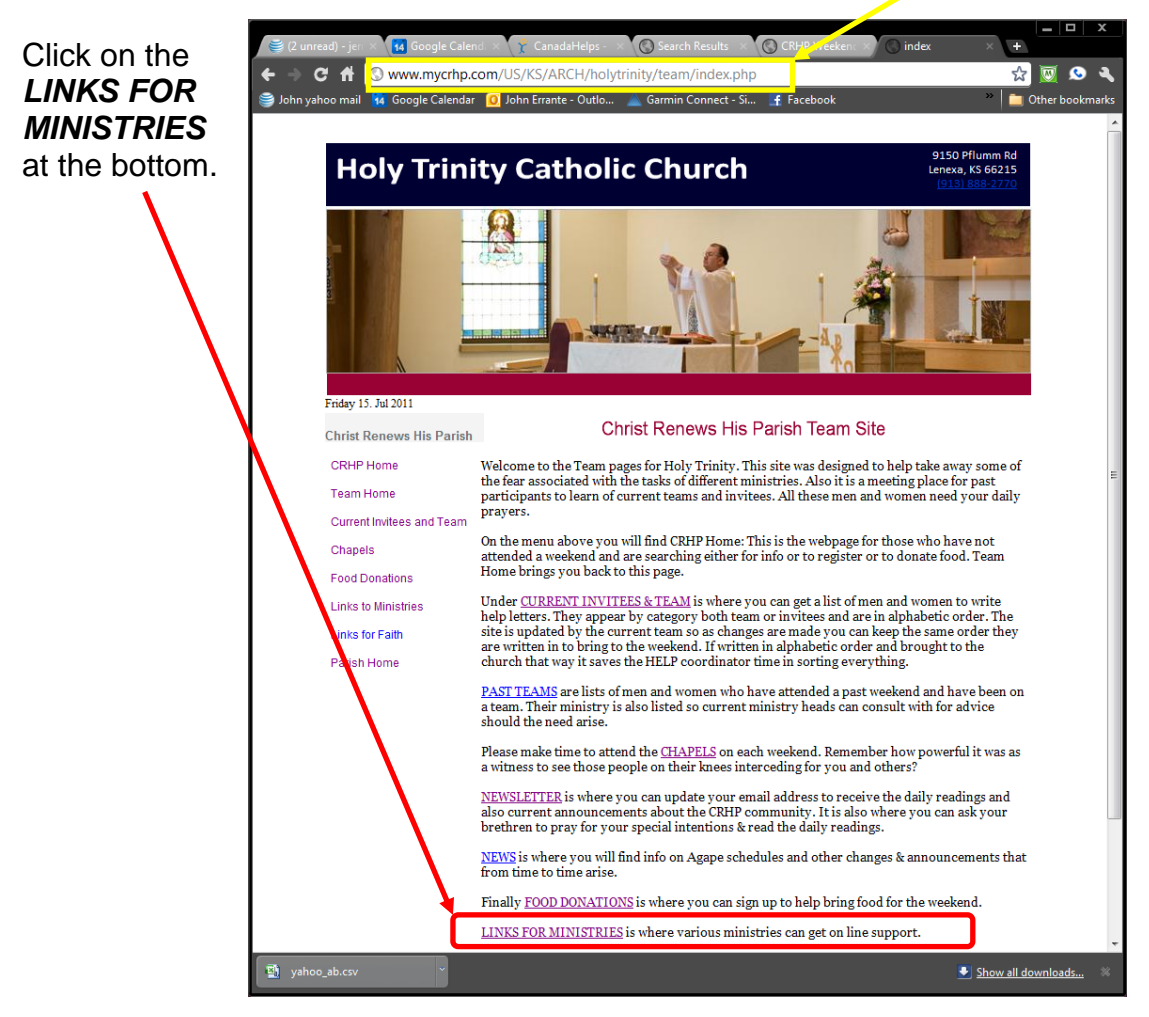

6. That action should display the following screen. Click on the <u>Manage Invitees</u> <u>Invitations Coordinator</u> link.

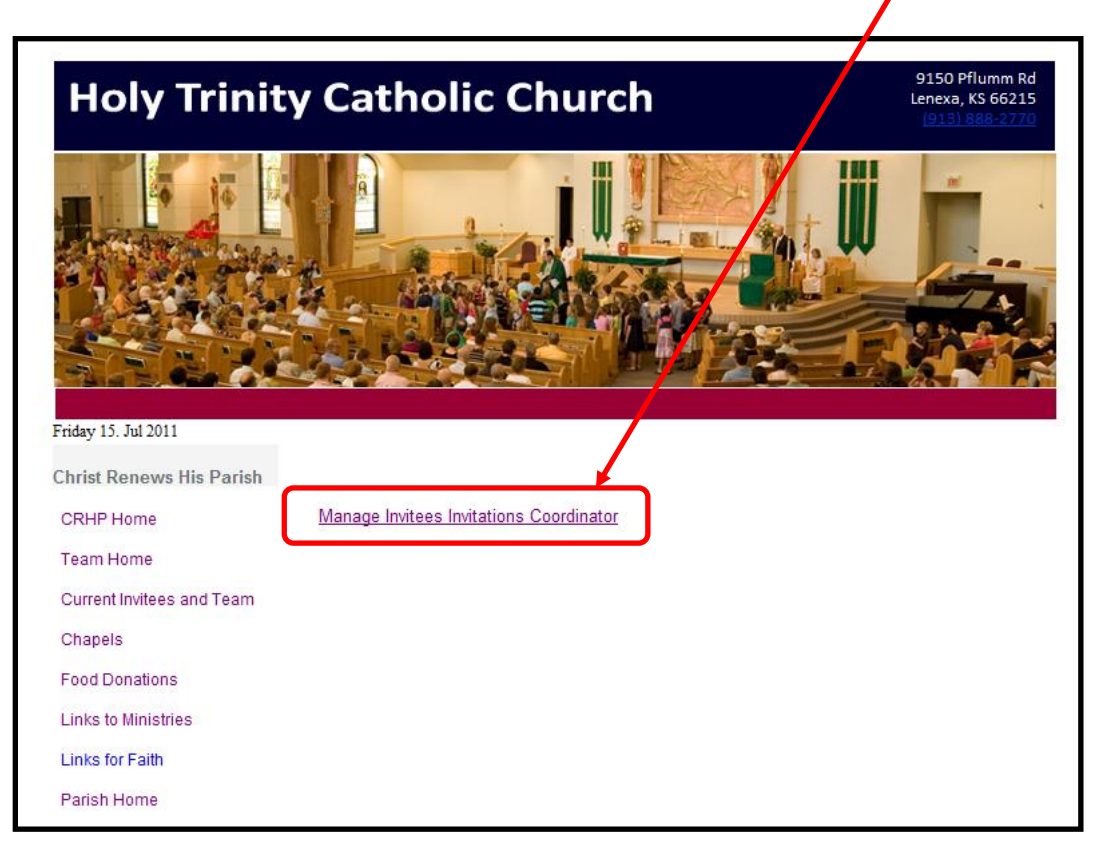

 Once the following screen appears, you are ready to log in to the CRHP Site.

The Login is **Carlosi** and

the Password is crhp1

| i ara | ← → C ff (S) www.mycrhp.com/nwhelan1/index.php?index=close                        |
|-------|-----------------------------------------------------------------------------------|
|       | 🈂 John yahoo mail 🙀 Google Calendar  🧕 John Errante - Outlo 🔺 Garmin Connect - Si |
| ,     | [Image] CRHP Weekends                                                             |
|       | CRHP Home   Client Login                                                          |
| osi   | Client identification: place log in:                                              |
|       | Cheric identification: prease log in.                                             |
| hn1   | Login:                                                                            |
| ubr – | Password:                                                                         |
|       | Log In                                                                            |
|       |                                                                                   |
| I     |                                                                                   |

8. The default screen *resembles* the following, with a default timeframe based on current month (i.e. July in this image).

|                                  | ← → C ff (S) www.mycrhp.com/nwhelan1/index.php?index=ident                                                                                           |
|----------------------------------|----------------------------------------------------------------------------------------------------|
| NOTE: this                       | 🥞 John yahoo mail 🙀 Google Calendar 🔟 John Errante - Outlo 🔺 Garmin Connect - Si 📑 Facebook                                                          |
| image will be                    | [Image] CRHP Weekends                                                                                                    |
| the CRHP Home                    | CRHP Home         Create New Event         Call / E-mail List         Client Profile         Change Password         Log Out                         |
| page.                            | KS A008 Holy Trinity                                                                                                    |
|                                  | CRHP Events Index                                                                                                    |
|                                  | Indicate timeframe for which to display events below:                                                                                                |
| NOTE – DO NOT use                | 2011 💌 July 💌 - 2011 💌 July 💌                                                                                                    |
| the Browser navigation           | Input                                                                                                    |
| (Back Arrows)!!!                 | Index of Events:                                                                                                    |
| Return by clicking on CHRP Home. | <ul> <li><u>2011-09-24 - 2011-09-25</u>: KS A008 Holy Trinity (Men)</li> <li><u>2011-10-08 - 2011-10-09</u>: KS A008 Holy Trinity (Women)</li> </ul> |
|                                  |                                                                                                    |

## Getting a List of ALL Holy Trinity Retreat weekends

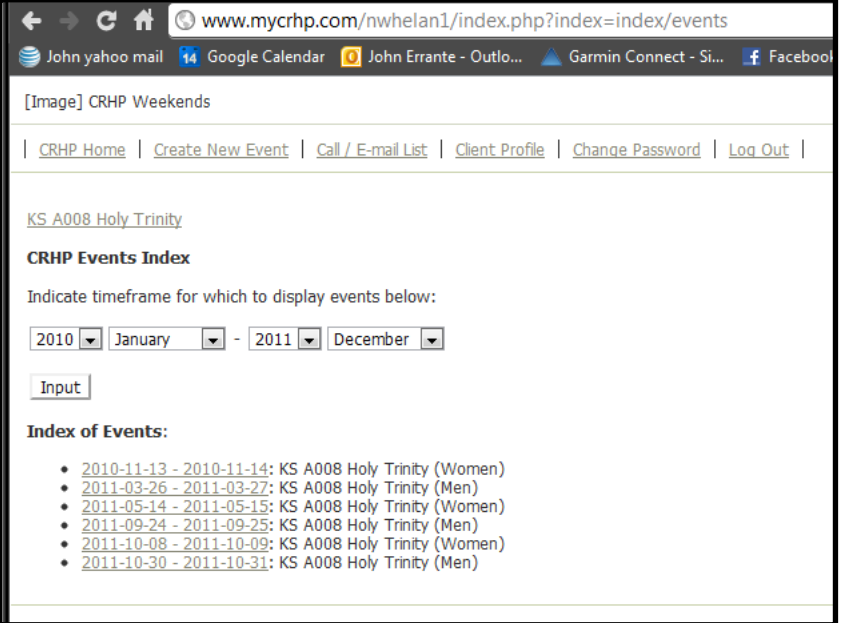

Since the first CRHP weekend retreat occurred in March 2010, you need to set the start date to a month and year before that.

Set the end date to December of the last year in the drop-down list.

Note this list shows three Men's and three Women's retreats.

For this exercise, we will be using the 2011-10-08 - 2011-10-09 weekend.

#### Entering/Editing Team Members and Roles

1. Once you have selected the retreat by clicking on its link, you should see the following screen.

| +                                                                                                    | • -> C # (                                                                                                    | 🛇 www.n   | nycrhp.com/nwhelan1    | /index.php        | ?index=info/even                              | t&id=185                                                 | r.                      | 7 🗵 🔊           |
|----------------------------------------------------------------------------------------------------|----------------------------------------------------------------------------------------------------|-----------|------------------------|-------------------|-----------------------------------------------|----------------------------------------------------------|-------------------------|-----------------|
| ۲                                                                                                    | John yahoo mail                                                                                                    | 🚹 Google  | Calendar 🧕 John Errant | æ - Outlo 🦼       | 🛓 Garmin Connect - 🕻                          | Si 📑 Facebook                                            | » 🗋                     | 0ther bookmarks |
| [1                                                                                                    | Image] CRHP Weekends         I CRHP Home       Create New Event       Call / E-mail List       Client Profile       Change Password       Log Out       Image]         October 8th, 2011 - October 9th, 2011 Women's Weekend       KS A008 Holy Trinity (HT Women Team 3)       Image]       Edit       Delete         Image       In Parish       E-mail       Phone       Address       Emergency Contact       Initial Enrollment Date       Team Ministry         Sheehan, Frances       Yes       fdsheehan@vahoo.com       (913)888-<br>6394       9225 Alden<br>Lenexa, KS 66215       Jody Sheehan (husband)<br>8886394, 6693336       2010-10-15 09:52:55       Image |           |                        |                   |                                               |                                                          |                         |                 |
| [Image] CRHP Weekends         I CRHP Home       Create New Event       Call / E-mail List       Client Profile       Change Password       Log Out         October 8th, 2011 - October 9th, 2011 Women's Weekend<br>KS A008 Holy Trinity (HT Women Team 3)         Edit       Delete       Frank       Phone       Address       Emergency Contact       Initial Enrollment Date       Team Ministry         Sheehan, Frances       Yes       fdsheehan@vahoo.com       (913)888-<br>6394       9225 Alden<br>Lenexa, KS 66215       Jody Sheehan (husband)<br>8886394, 6693336       2010-10-15 09:52:55       Image State State St |                                                                                                    |           |                        |                   |                                               |                                                          |                         |                 |
| 0<br><u>K</u>                                                                                                    | October 8th, 2011 - October 9th, 2011 Women's Weekend<br>KS A008 Holy Trinity (HT Women Team 3)<br>Edit Delete                                                                                                    |           |                        |                   |                                               |                                                          |                         |                 |
|                                                                                                    | Name                                                                                                    | In Parish | <u>E-mail</u>          | Phone             | Address                                       | Emergency Contact                                        | Initial Enrollment Date | Team Ministry   |
|                                                                                                    | <u>Sheehan, Frances</u><br>"Fran"                                                                                                    | Yes       | fdsheehan@yahoo.com    | (913)888-<br>6394 | 9225 Alden<br>Lenexa, KS 66215                | Jody Sheehan (husband)<br>8886394, 6693336               | 2010-10-15 09:52:55     |                 |
| 4                                                                                                    | Smith, Susan                                                                                                    | Yes       | susanfsmith@mac.com    | (913)268-<br>5807 | , KS                                          | John Smith (spouse)<br>, (913)660-3129                   | 2011-03-04 11:49:55     |                 |
| ļ                                                                                                    | Morgan, Terisa                                                                                                    | Yes       | cntmorgan@yahoo.com    | (913)393-<br>3163 | 24287 W. 109th<br>Terrace<br>Olathe, KS 66061 | Cory Morgan (Husband)<br>(913)393-3163,<br>(317)727-4404 | 2011-03-25 07:55:11     |                 |
| !                                                                                                    | Hettinger, Stacy                                                                                                    | Yes       | shett123@hotmail.com   | (913)593-<br>3640 | 13012 S HAGAN<br>COURT<br>Olathe, KS 66062    | Doug Hettinger<br>(913)484-8482,<br>(913)484-8480        | 2011-04-04 14:00:21     |                 |
|                                                                                                    | Edit Team                                                                                                    |           |                        |                   |                                               |                                                          |                         |                 |
|                                                                                                    | E-mail Export to                                                                                                    | Excel     |                        |                   |                                               |                                                          |                         |                 |

Click on the *Edit Team* button.

2. For each new formation team member (enrollee), you will need to first select the parish, and then select the name from the appropriate drop-down lists.

| [Image] CRHP Weekends                                                                                                    |                                                                                                    |                            |                   |                                                     |                                                             |                         |               |
|----------------------------------------------------------------------------------------------------|----------------------------------------------------------------------------------------------------|----------------------------|-------------------|-----------------------------------------------------|-------------------------------------------------------------|-------------------------|---------------|
| CRHP Home                                                                                                    | CRHP Home   Create New Event   Call / E-mail List   Client Profile   Change Password   Log Out                                                                                                    |                            |                   |                                                     |                                                             |                         |               |
| October 8th<br>KS A008 Holy<br>Edit Delet                                                                                                    | October 8th, 2011 - October 9th, 2011 Women's Weekend<br>KS A008 Holy Trinity (HT Women Team 3)<br>Edit Delete                                                                                                    |                            |                   |                                                     |                                                             |                         |               |
| Name                                                                                                    | In Parish                                                                                                    | <u>E-mail</u>              | <u>Phone</u>      | Address                                             | Emergency Contact                                           | Initial Enrollment Date | Team Ministry |
| <u>Sheehan,</u><br>Frances<br>"Fran"                                                                                                    | Yes                                                                                                    | fdsheehan@yahoo.com        | (913)888-<br>6394 | 9225<br>Alden<br>Lenexa,<br>KS 66215                | Jody Sheehan<br>(husband)<br>8886394, 6693336               | 2010-10-15 09:52:55     | +             |
| <u>Smith,</u><br>Susan                                                                                                    | Yes                                                                                                    | susanfsmith@mac.com        | (913)268-<br>5807 | , KS                                                | John Smith (spouse)<br>, (913)660-3129                      | 2011-03-04 11:49:55     | +             |
| <u>Morgan,</u><br>Terisa                                                                                                    | Yes                                                                                                    | <u>cntmorgan@vahoo.com</u> | (913)393-<br>3163 | 24287 W.<br>109th<br>Terrace<br>Olathe, KS<br>66061 | Cory Morgan<br>(Husband)<br>(913)393-3163,<br>(317)727-4404 | 2011-03-25 07:55:11     | +             |
| <u>Hettinger,</u><br><u>Stacy</u>                                                                                                    | Yes                                                                                                    | shett123@hotmail.com       | (913)593-<br>3640 | 13012 S<br>HAGAN<br>COURT<br>Olathe, KS<br>66062    | Doug Hettinger<br>(913)484-8482,<br>(913)484-8480           | 2011-04-04 14:00:21     | +             |
| Input Team                                                                                                    | /Job Edit(s)                                                                                                    |                            |                   |                                                     |                                                             |                         |               |
| Identify enroll<br>KS A008 Hol<br>KS A001 Chu<br>KS A002 Hol<br>KS A002 Hol<br>KS A003 Hol<br>KS A005 Sac<br>KS A006 Chu<br>KS A006 St.<br>KS A008 Hol<br>MO K001 St.<br>WI IO01 Inp | Input Team/Job Edit(s) Identify enrollee(s) by parish: KS A008 Holy Trinity Input Team Member KS A001 Church of the Ascension KS A002 Holy Spirit KS A003 Holy Cross KS A004 Cure of Ars KS A005 Sacred Heart of Jesus KS A005 Sacred Heart of Jesus KS A005 St. John Catholic Church KS A008 Holy Trinity MO Kool St. Elizabeth WI I001 Input Test |                            |                   |                                                     |                                                             |                         |               |

| Input Team/Job Edit(s)          |                                                                                                    |                   |
|---------------------------------|----------------------------------------------------------------------------------------------------|-------------------|
| Identify enrollee(s) by parish: |                                                                                                    |                   |
| KS A008 Holy Trinity            | Airy, Ruthann     Airy, Ruthann     Ambler, Judy     Bacon, Donna     Bailey, Nancy     Bezdek, Jamie     Bickley, Sherri | Input Team Member |

3. After selecting the correct person, click on the *Input Team Member* button and repeat this process until all members are added. Should a HT Parishioner not be listed, contact the Continuation Committee Chair for assistance.

4. Once all the names have been entered, use the drop-down boxes to the right of each name to assign the appropriate team role.

| 7                                                                                                    | 葁 (5 unread) - jerrante@sb                                                                                                    | c; × 🚺      | Google Calendar >>>         | 😯 🍸 CanadaHe               | lps - GivingPag 🗙 🚫 Sea                   | rch Results X 🚫 CR                                      | HP Weekends             | CRHP Weekends ×                                                                         | + ×             |
|----------------------------------------------------------------------------------------------------|----------------------------------------------------------------------------------------------------|-------------|-----------------------------|----------------------------|-------------------------------------------|---------------------------------------------------------|-------------------------|-----------------------------------------------------------------------------------------|-----------------|
| R                                                                                                    | ← → C ft 🕓 ww                                                                                                    | w.mycrhp    | .com/nwhelan1/index         | php?index=in               | fo/event/edit&id=185                      |                                                         |                         |                                                                                         | <b>☆</b><br>⊘   |
|                                                                                                    | 📄 John yahoo mail  🙀 Goo                                                                                                    | ogle Calend | ar 🛛 🔟 John Errante - Outlo | 🛕 Garmin C                 | onnect - Si 📑 Facebook                    | : 📑 Cycling for Change 🔘                                | Prodigal Son Reenac 🔺   | 2011 Tour de France »                                                                   | Dther bookmarks |
|                                                                                                    | [Image] CRHP Weekends                                                                                                    |             |                             |                            |                                           |                                                         |                         |                                                                                         | <b>^</b>        |
| Ī                                                                                                    | John yahoo mail       Google Calendar       John France - Outlo       Garmin Connect - Si       Facebook       Cycling for Change       Prodigal Son Reenac       2011 Tour de France       2011 Tour de France       Connect - Si       Facebook       Cycling for Change       Prodigal Son Reenac       2011 Tour de France       Monte France       Monte France |             |                             |                            |                                           |                                                         |                         |                                                                                         |                 |
| October 8th, 2011 - October 9th, 2011 Women's Weekend<br>KS A008 Holy Trinity (HT Women Team 3)<br>Edit Delete |                                                                                                    |             |                             |                            | E                                         |                                                         |                         |                                                                                         |                 |
|                                                                                                    | Name                                                                                                    | In Parish   | <u>E-mail</u>               | Phone                      | Address                                   | Emergency Contact                                       | Initial Enrollment Date | Team Ministry                                                                           |                 |
|                                                                                                    | Sheehan, Frances "Fran"                                                                                                    | Yes         | fdsheehan@yahoo.com         | (913)888-6394              | 9225 Alden<br>Lenexa, KS 66215            | Jody Sheehan (husband)<br>8886394, 6693336              | 2010-10-15 09:52:55     | Co-Spiritual Director                                                                   |                 |
|                                                                                                    | Sexton, Kathleen "Kathy"                                                                                                    | Yes         | ksexton@everestkc.net       | (913)888-1230              | 12908 W. 84th St.<br>Lenexa, KS 66215     | Dan Sexton (husband)<br>(913)888-1230, (913)244-3600    | 2010-10-15 10:28:17     | Artist/Material<br>Christian Awareness Witness<br>Christian Community Witness           |                 |
|                                                                                                    | O'Connell, Mary                                                                                                    | Yes         | patoc@everestkc.net         | (913)851- <del>9</del> 440 | 12856 Westgate<br>Overland Park, KS 66213 | Pat O'Connell (husband)<br>(913)851-9440, (816)560-1517 | 2010-10-15 20:52:14     | Eucharist Witness<br>Facilitator<br>Father's Loving Care Witness                        |                 |
|                                                                                                    | McGuire, Rita                                                                                                    | Yes         | rmcquire@everestkc.net      | (913)492-8087              | 16040 W. 80th Pl.<br>Lenexa, KS 66219     | Steve McGuire (spouse)<br>(913)492-8087, (913)269-5319  | 2010-10-18 12:31:05     | HELP Coordinator<br>Invitations Coordinator<br>Kitchen Coordinator<br>Lay Director      |                 |
|                                                                                                    | yahoo_ab.csv                                                                                                    | · ·         |                             | (010)000 5677              | 9033 Greenway Ln                          | John Errante (Husband)                                  | 2011 01 15 11.11.51     | Liturgist<br>Physical Arrangements<br>Renewal Witness<br>Sacristan<br>Scripture Witness | a downloads ×   |

5. Once all the information has been entered, scroll to the bottom of the screen and click on the *Input* Team/Job Edit(s) button.

| Manning, Elleen               | res | elleen15418@aoi.com   | (913)484-857 |
|-------------------------------|-----|-----------------------|--------------|
| Fritschie, Laura              | Yes | dfritch@everestkc.net | (913)888-067 |
| <u>Woodfill, Judy</u>         | Yes | woodfilljudy@att.net  | (913)390-503 |
| O'Donnell, Natasha            | Yes | naodonnell@yahoo.com  | (913)827-776 |
| Airy, Ruthann                 | Yes | vrairy@sbcqlobal.net  | (913)390-696 |
| Input Team/Job Edit(s)        | ٦   |                       |              |
| Identify enrollee(s) by paris | sh: |                       |              |
|                               | •   | Input Team Member     |              |

#### **Editing Team Information**

To edit the team member list (or to add other members), click on the *Edit Team* button found at the bottom of the list of people.

|                                     |     |                      |                   | Olathe,<br>KS 66061                             |                                   |  |  |
|-------------------------------------|-----|----------------------|-------------------|-------------------------------------------------|-----------------------------------|--|--|
| <u>O'Donnell,</u><br><u>Natasha</u> | Yes | naodonnell@vahoo.com | (913)827-<br>7760 | 12530 W<br>81st<br>Place<br>Lenexa,<br>KS 66215 | Ryan (<br>(spous<br>(913)8        |  |  |
| <u>Airy,</u><br>Ruthann             | Yes | vrairy@sbcqlobal.net | (913)390-<br>6969 | 11554 S<br>Longview<br>olathe,<br>KS 66061      | Vaugh<br>(spous<br>(913)<br>(913) |  |  |
| Edit Team                           |     |                      |                   |                                                 |                                   |  |  |
| E-mail Export to Excel              |     |                      |                   |                                                 |                                   |  |  |

# **Supporting Retreat Weekend Events**

This provides a complete overview of all the ways that parishioners can offer resources and/or volunteer their time. The services provided via the following web page (<u>http://www.mycrhp.com/US/KS/ARCH/holytrinity/Signup/Food/index.php</u>) helps locate all the supporting services for each weekend in one location.

One additional benefit of using this central web page is that the email reminder service will send reminders to ALL those who have offered to help with any of the resource and/or time commitments supporting the associated weekend retreat.

### Common Web Usage for all Coordinators

From the page shown below (<u>http://www.mycrhp.com/US/KS/ARCH/holytrinity/index.html</u>), select **Food Donations** 

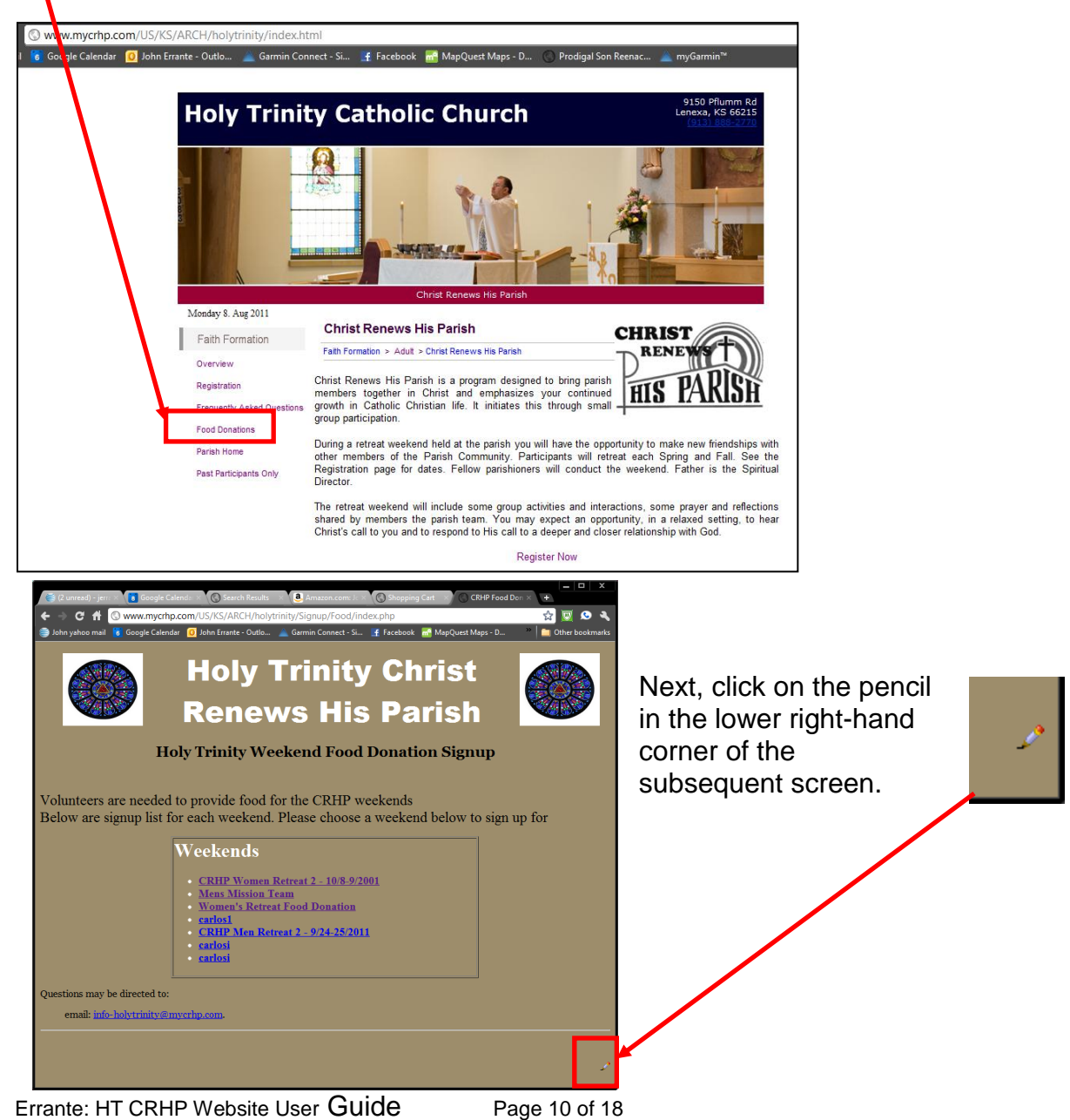

See p. 3, step 4 for your next step where you will enter a password to access the following **Admin Page**.

|                        | V                                |                                                                                         |                                                                      |                       |                          |                      |                     |
|------------------------|----------------------------------|-----------------------------------------------------------------------------------------|----------------------------------------------------------------------|-----------------------|--------------------------|----------------------|---------------------|
| ) 😂 (2 un              | iread) - jerrante × 8            | Google Calendar                                                                         | × Search Results                                                     | × d. Amazon.cor       | n: John × 🚫 Shopping (   | Cart X CRHP Foo      | d Signup / × +      |
| ← →                    | C ft O www.my                    | ycrhp.com/US/K                                                                          | S/ARCH/holytrinity/Sig                                               | nup/Food/admin/       |                          |                      | 📩 🔯 🔯               |
| 🥞 John y               | ahoo mail 🛛 🐻 Google C           | Calendar 🧕 John I                                                                       | Errante - Outlo 🔺 Garm                                               | in Connect - Si 📑     | Facebook 🛛 📅 MapQuest N  | /laps - D            | * 📄 Other bookmarks |
|                        |                                  | Chr                                                                                     | ist Re                                                               | news                  | s His I                  | Parish               |                     |
| <b>Adi</b><br>Each wee | min Page                         | <b>e</b><br>1 Signup List.                                                              |                                                                      |                       |                          |                      |                     |
|                        |                                  |                                                                                         |                                                                      |                       |                          |                      |                     |
| Please h               | ighlight the list below a        | and enter the pass                                                                      | word to make updates to                                              | the list.             |                          |                      |                     |
| I                      | List                             | Phil<br>CRHP Women R<br>Mens Mission Te<br>Women's Retreat<br>carlos1<br>CRHP Men Retre | etreat 2 - 10/8-9/2001<br>am<br>Food Donation<br>at 2 - 9/24-25/2011 |                       |                          |                      |                     |
| I                      | Password                         |                                                                                         |                                                                      |                       |                          |                      |                     |
| To creat               | Edit<br>te a new list. Enter a N | lame and press cr                                                                       | eate. You may get a fals                                             | e error. Simply click | the back button. Your te | eam will be created. |                     |
| I                      | List Name                        |                                                                                         | _                                                                    |                       |                          |                      |                     |
| I                      | Password                         |                                                                                         |                                                                      |                       |                          |                      |                     |
|                        | Create                           |                                                                                         |                                                                      |                       |                          |                      |                     |
|                        |                                  |                                                                                         |                                                                      |                       |                          |                      |                     |
|                        |                                  |                                                                                         |                                                                      |                       |                          |                      |                     |
|                        |                                  |                                                                                         |                                                                      |                       |                          |                      |                     |

All the subsequent activities will begin from this page.

#### **Creating New Retreat Activities**

Note the bottom section "To create a new list. Enter a Name and press create." **NOTE**: You should enter a **List Name** <u>AND</u> a **Password** (crhp1). [\*\*Remember the Password; send it to yourself (and perhaps the LD) in an email to keep it on file!] The password will be required for subsequent edits to any of the Activity information.

Examples:

- a) HT Women Team 2-Weekend 3
- b) HT Men Team 2-Weekend 3

### Updating the Activity <u>Admin Page</u>

For each activity created, there is an Admin Page which looks like the following one (created for the activity **example**).

| 🚔 (4 unread) - jerra <u>nte ×</u> | 🔋 Google Calendar 🛛 X 🔇 Search Results 🐘 🥥 Amazon.com: John X 🔇 Shopping Cart 🛛 X 🔿 Admin 💦 +                 |       |
|-----------------------------------|----------------------------------------------------------------------------------------------------|-------|
| + → C ft <mark>© ww</mark>        | w.mycrhp.com/US/KS/ARCH/holytrinity/Signup/Food/admin/main.php?title=example 🔂 🔯 🔌                            |       |
| 🍃 John yahoo mail 🛛 🐻 Go          | ogle Calendar 🔟 John Errante - Outlo 🔺 Garmin Connect - Si 📑 Facebook 📑 MapQuest Maps - D " 📋 Other bookmarks |       |
|                                   |                                                                                                    | LC    |
|                                   | Christ Panawe His Parish M                                                                                    | h ho  |
|                                   |                                                                                                    |       |
| $\mathbf{N}\mathbf{q}$            | example                                                                                                    | Ge    |
|                                   | QUOTE will appear here. [Example]                                                                             | l kit |
|                                   |                                                                                                    |       |
|                                   |                                                                                                    | l fie |
|                                   | Admin Page                                                                                                    |       |
|                                   | Aprillin rage                                                                                                 |       |
| General Stuff                     |                                                                                                    |       |
| Title                             | example                                                                                                    | th    |
| Date                              | Used for test purposes                                                                                        | L     |
| Quote                             | QUOTE will appear here. [Example]                                                                             | Ι     |
| Quote-verse                       | QUOTE VERSE will appear here. [Example]                                                                       | I No  |
| Password                          | example 2                                                                                                    |       |
| Locked                            | false 🔎                                                                                                    |       |
|                                   |                                                                                                    | l thi |
|                                   |                                                                                                    | W     |
|                                   |                                                                                                    | VVI   |
|                                   |                                                                                                    | W     |
| Kitchen Info                      |                                                                                                    | Da    |
| Coordinator                       | John Errante (this is a text field)                                                                           | fo    |
| Phone                             | Not Set                                                                                                    |       |
| Email                             | Not Set                                                                                                    | l to  |
|                                   |                                                                                                    | ( w   |
| Dhone                             | Not Set                                                                                                    |       |
| Email                             | Not Set                                                                                                    | I ne  |
| Ismai                             |                                                                                                    |       |
|                                   |                                                                                                    | 1     |
|                                   | Receipes                                                                                                    |       |
|                                   |                                                                                                    |       |
|                                   | •                                                                                                    |       |

NEVER CHANGE the LOCKED entry; however, all other General Stuff and Kitchen Coordinator fields should be edited. To edit a field, click on the pencil to the right of the item.

Note that sample entries were added to this page to identify where that information would appear as this page will later appear for those volunteering for any of the items (which we will view next).

\_\_\_\_\_^ ^

Beneath the information shown in the screen shot above are the options to add Recipes and the Meal List.

In order to "standardize" some of the dishes, your team might choose to include a recipe for Lasagna or Egg Casserole, etc. This is completely optional.

| Meals List  |                               |
|-------------|-------------------------------|
|             |                               |
|             |                               |
|             |                               |
| Remove List |                               |
|             | send reminders                |
| Back        |                               |
|             | Meals List   Remove List  ack |

Here is an example from a previous weekend.

These examples display the final results once all your entries have been made. We will make entries after viewing the intended output!

Notice there are Sign-up Lists for each meal or snack on the left and recipes listed in the right column.

The Kitchen Coordinator information entered in the Admin Page also appears below the lists.

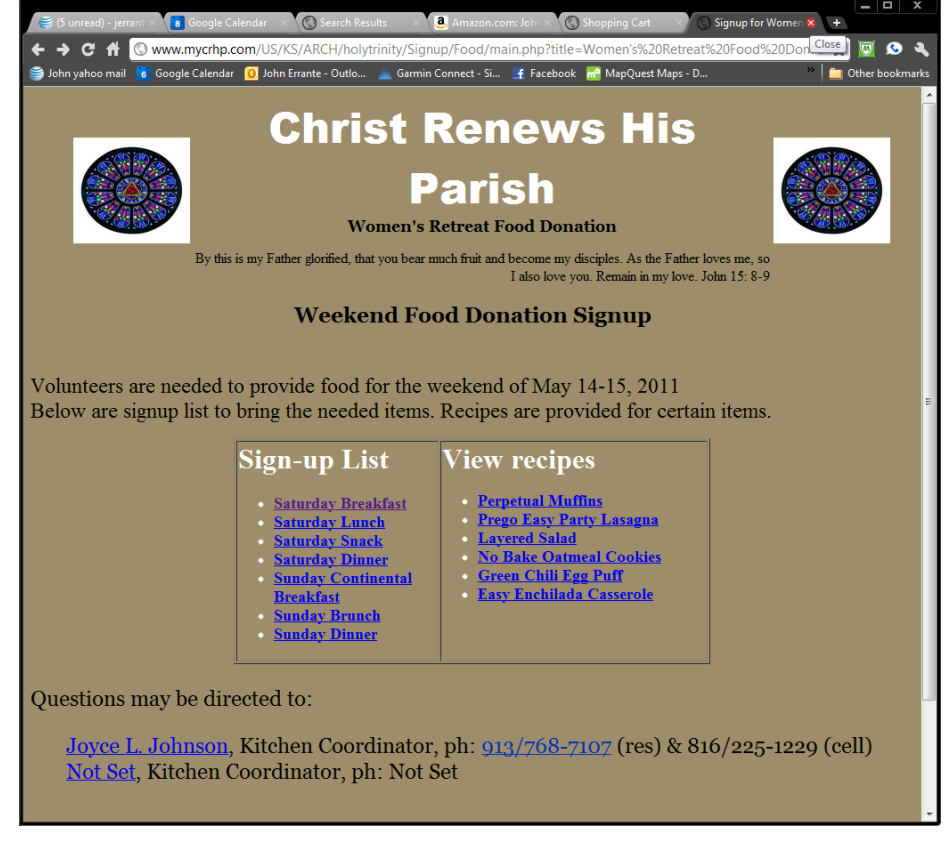

Selecting one of the Sign-up Lists might display a screen like the following:

| 🍯 (5 unrea   | d) - jerran 🗙 🔋 Google Cale                               | ndar X 🔇 Search Results                         | × 🧕 Amazon.com: Joh × 🛞 Shopping Cart 🛛 × 🕓 Schedule                                                                                                    | × +               |
|--------------|-----------------------------------------------------------|-------------------------------------------------|----------------------------------------------------------------------------------------------------|-------------------|
| <b>←</b> → C | A 🔇 www.mycrhp.co                                         | m/US/KS/ARCH/holytrir                           | ity/Signup/Food/itemlist.php?title=Women's%20Retreat%20Food                                                                                                    | %20D 🔂 👿 😒 🔌      |
| 🥃 John yaho  | oo mail 🐻 Google Calendar                                 | 🧕 John Errante - Outlo 🦼                        | 🛓 Garmin Connect - Si 🛛 📑 Facebook 🛛 🚮 MapQuest Maps - D                                                                                                    | * Dther bookmarks |
| Signup       | By this is                                                | Christ<br>Wome<br>s my Father glorified, that y | t Renews His<br>Parish<br>en's Retreat Food Donation<br>ou bear much fruit and become my disciples. As the Father loves me,<br>so I also love you. Remain in my love. John 15: 8-9 |                   |
|              | Bananas                                                   | 8                                               | Lori Milliard -913-558-2586                                                                                                    |                   |
|              | Bananas                                                   | 8                                               | Mary Beth Simpson-913-492-9326                                                                                                    |                   |
|              | Thomas Bagel Thins<br>(Whole Wheat)                       | 2 Packages of 8 each                            | Mary Beth Simpson-913-492-9326                                                                                                    |                   |
|              | Thomas English Muffin<br>Thins                            | 2 Packages of 8 each                            | Lori Milliard-913-558-2586                                                                                                    |                   |
|              | Philadelphia Lite Cream<br>Cheese - Strawberry            | 2                                               | Terri Peterson-913-488-4841                                                                                                    |                   |
|              | Philadelphia Lite Cream<br>Cheese - Vegetable<br>Flavored | 2                                               | Terri Peterson-913-488-4841                                                                                                    | -                 |

To enter a Recipe, click on the plus sign, which will present a screen like the following where the Name *Lasagna* was entered and the directions were simply copied from another text location (file, web page, etc.) and pasted in the HTML box.

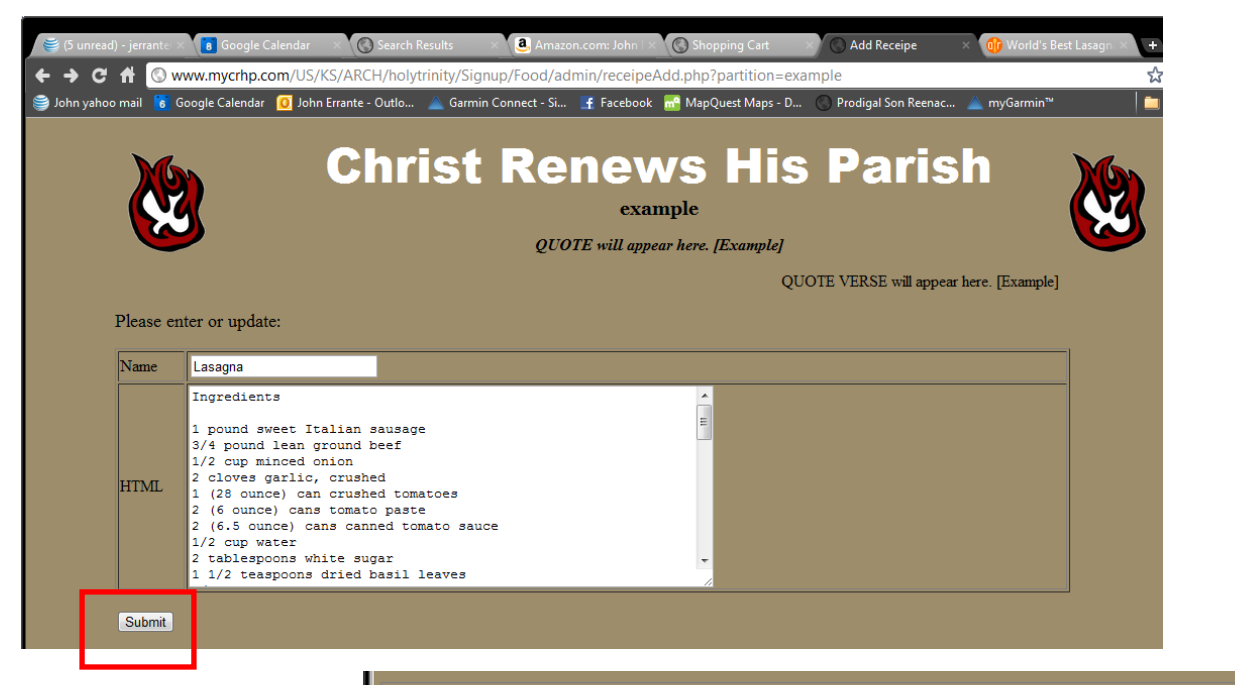

Once the information is ready, click on the **Submit** button and the Admin Page now reflects your change.

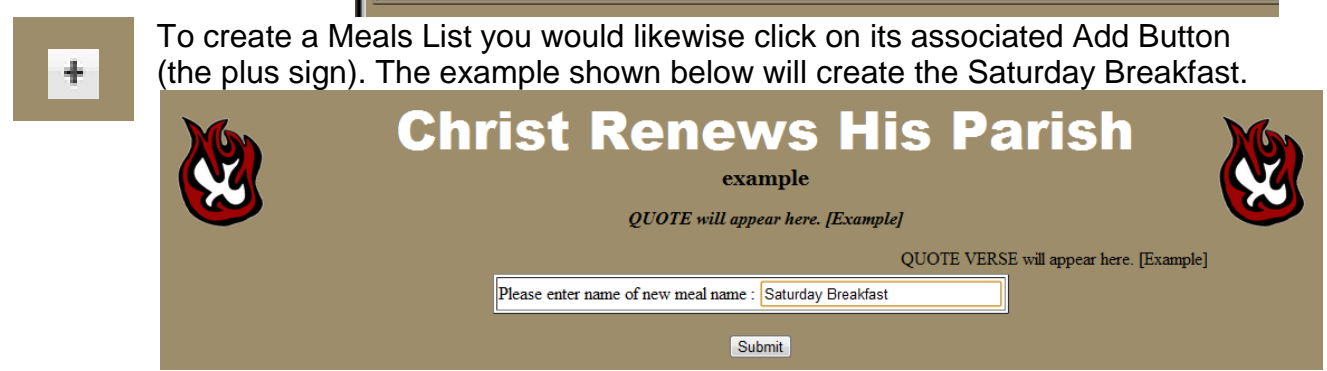

After clicking the *Submit* button, you can then edit that meal to include all the items you would like EACH PERSON to donate by clicking on the pencil.

| als List           |             |   |
|--------------------|-------------|---|
| Saturday Breakfast |             | × |
| <u>.</u>           | · · · · · · |   |

Note that for each Meal, Volunteer, or Chapel entry specific "Delivery instructions" should be created for those who sign up to help.

| X                     | Christ Renews His Parish<br>example<br>QUOTE will appear here. [Example] |
|-----------------------|--------------------------------------------------------------------------|
|                       | QUOTE VERSE will appear here. [Example]                                  |
| Meal Name             | Saturday Breakfast                                                       |
| Delivery instructions | Please enter delivery instructions                                       |
| +<br>Back             |                                                                          |

Click on the plus sign to edit items for this meal in a screen like the one at the right. Note that at this point YOU will only enter Item and Quantity and the other fields will be entered by the person offering to fill this need.

### Kitchen Coordinator Updates

The Kitchen Coordinator(s) are encouraged to list all resources needed, including all meals, snacks, volunteer times, etc.

As items are created, the list for each meal will gro foll

|                                         |           |              |                       | exai | nple  |       |                  |  |  |  |
|-----------------------------------------|-----------|--------------|-----------------------|------|-------|-------|------------------|--|--|--|
| QUOTE will appear here. [Example]       |           |              |                       |      |       |       |                  |  |  |  |
| QUOTE VERSE will appear here. [Example] |           |              |                       |      |       |       |                  |  |  |  |
| al Name                                 | S         | Saturday Br  | eakfast               |      |       |       |                  |  |  |  |
| livery instru                           | ictions F | Please enter | delivery instructions |      |       |       |                  |  |  |  |
| iter                                    | m         |              | quantity              | name | phone | email | date edit remove |  |  |  |
| Yo                                      | ogurt (60 | oz or 80z)   | 12                    |      |       |       | 🖉 🗡 🗙            |  |  |  |
| Yogurt (6oz or 8oz) 12                  |           |              | 12                    |      |       |       |                  |  |  |  |

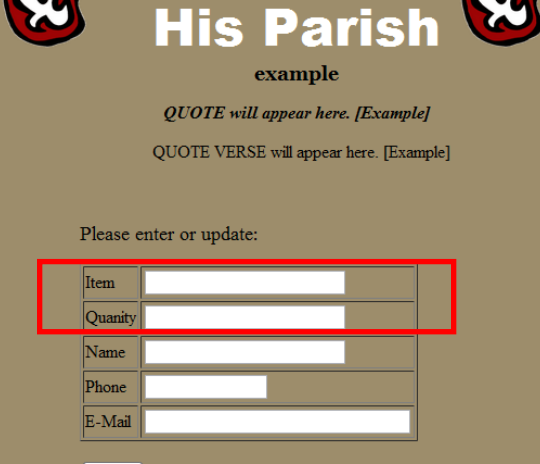

Christ

Renews

#### Sacristan Coordinator Updates

The Sacristan Coordinator(s) can create sign-up time slots for the hours during which

people can pray in the CRHP Chapel. Use the same procedures as above for the Kitchen Coordinator(s) Meal List to create a daily Chapel Visit entry as shown here.

| aturday Breakfast      | e  | $\mathbf{x}$ |
|------------------------|----|--------------|
| Saturday Chapel Visits | مر | ×            |

Create the actual time slots (perhaps <u>*One Hour in CRHP Adoration*</u>) for which you would like people to pray. Note the "Delivery instructions" below.

|   | Meal Name            | X              | Saturday Chapel Vis | its                                  | example<br>QUOTE will appear he | e<br>re. [Example]<br>QUOTI | 3 VERSE will appear here. [Example] |      | z    |        |
|---|----------------------|----------------|---------------------|--------------------------------------|---------------------------------|-----------------------------|-------------------------------------|------|------|--------|
| L | Delivery instruction | ons            | CRHP Chapel is on   | the North side of Quigly, 2nd floor. | /                               |                             |                                     |      |      |        |
|   |                      | item           |                     | quantity                             | name                            | phone                       | email                               | date | edit | remove |
|   |                      | 8:00 - 9:00 AN | h                   | One Hour in Adoration                | Ben Prayin                      | 913-555-1212                | bp@snailmail.com                    |      |      | ×      |
|   |                      | 9:00-10:00 AN  | h                   | One Hour in Adoration                | Ben Prayin                      | 913-555-1212                | bp@snailmail.com                    |      |      | ×      |
|   | +                    |                |                     |                                      |                                 |                             |                                     |      |      |        |

### Invitations Coordinator Updates

The Invitations Coordinator(s) can access the list of team members and/or list of participants.

Refer to the section on *Entering/Editing Team Members and Roles* from an early section of this user guide (about p. 7). From that view, you would select the *Export to Excel* button in the lower left-hand side of the bottom of the screen listing all the participants.

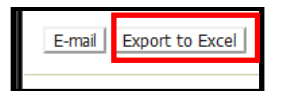

The actions that occur at this point are dependent on the Internet Browser and version that you are using. Internet Explorer will generally cause a new dialog box (similar to this) to appear asking if you want to *Open*, *Save* or *Save* as the file.

| Windows Internet Explorer                                 |
|-----------------------------------------------------------|
| What do you want to do with index.xls?                    |
| Type: Microsoft Office Excel 2003<br>From: www.mycrhp.com |
|                                                           |
| → Save                                                    |
| → Save <u>a</u> s                                         |
| Cancel                                                    |

In any case, you should open the file and verify its contents and change column widths as needed. But note that ALL the data that appears on the CRHP web page is also loaded into an Excel spreadsheet.

|        | ſ     |             | r (ar)    | ,       | _            |             |            |           | ndex [Read | -Only] - Mic | rosoft Excel                          |                        |                         |                    |           |              |       |                  | ×        |
|--------|-------|-------------|-----------|---------|--------------|-------------|------------|-----------|------------|--------------|---------------------------------------|------------------------|-------------------------|--------------------|-----------|--------------|-------|------------------|----------|
|        | ľ     | Home        | : Insert  | Page La | yout Fo      | mulas<br>M  | Data Re    | view Vie  | W          |              |                                       |                        |                         |                    |           |              |       | 🥝 – 🖻            | ×        |
|        | ľ     | Ê (         | Calibri   | × 11    | ĂĂ           | = = =       | ₽<br>₽     | Wrap Te   | xt         | General      | ٣                                     | 5                      |                         |                    |           | ¥ 🗊          | Σ -   | 7 🕅              |          |
|        | P     | aste 🍼      | BIU       | • 🖽 • 🛛 | <u>- A</u> - | E = 3       |            | 📑 Merge 8 | Center 🝷   | \$ • %       | • • • • • • • • • • • • • • • • • • • | Condition<br>Formattin | nal Format<br>g⊤asTable | Cell<br>• Styles • | Insert D  | elete Format | 2 - F | ilter * Select * |          |
|        | Clip  | oboard 🖻    |           | Font    | 5            |             | Alignme    | ent       | G.         | Numb         | ier 🖓                                 |                        | Styles                  |                    | C         | ells         |       | Editing          |          |
| d Save |       | A1          | •         | • (•    | ∫∗ Ident     | tity / Name | 2          |           |            |              |                                       |                        |                         |                    |           |              |       |                  | ×        |
| ~~     |       | А           | В         | С       | D            | E           | F          | G         | н          | 1            | J                                     | К                      | L                       | М                  | N         | 0            | Р     | Q                |          |
| as     | 1     | Identity /  | In Parish | Class   | E-mail       | Phone       | Address    | City      | ISO 3166-2 | Postal Coo   | Emergenc                              | Phone 1                | Phone 2                 | Initial Enr        | Team M    | inistry      |       |                  |          |
|        | 2     | Sheehan,    | Yes       | In Team | fdsheehar    | (913)888-6  | 9225 Alde  | Lenexa    | KS         | 66215        | Jody Shee                             | 8886394                | 6693336                 | *****              | Co-Spiri  | tual Directo | or    |                  |          |
|        | 3     | Sexton, Ka  | Yes       | In Team | ksexton@     | (913)888-1  | 12908 W. 8 | Lenexa    | KS         | 66215        | Dan Sexto                             | (913)888-1             | (913)244-3              | *****              | Sacristar | 1            |       |                  |          |
|        | 4     | O'Connell   | Yes       | In Team | patoc@ev     | (913)851-9  | 12856 We   | Overland  | KS         | 66213        | Pat O'Con                             | (913)851-9             | (816)560-1              | *****              | Kitchen   | Coordinato   | or    |                  |          |
|        | 5     | McGuire,    | Yes       | In Team | rmcguire@    | (913)492-8  | 16040 W.   | Lenexa    | KS         | 66219        | Steve McG                             | (913)492-8             | (913)269-5              | *****              | Table Le  | ader         |       |                  |          |
|        | 6     | Errante, Jo | Yes       | In Team | jolene@k     | (913)888-5  | 9033 Gree  | Lenexa    | KS         | 66215        | John Errar                            | (913)888-5             | (913)708-1              | *****              | Invitatio | ns Coordin   | ator  |                  |          |
|        | 7     | Strathmar   | Yes       | In Team | tricias03@   | (913)897-7  | 14905 We   | Lenexa    | KS         | 66215        | Eric Strath                           | (913)897-7             | (913)515-4              | *****              | HELP Co   | ordinator    |       |                  |          |
|        | 8     | Luck-Smit   | Yes       | In Team | jllucksmit   | (913)663-0  | 14282 W.   | Olathe    | KS         | 66062        | Jesse Luck                            | (913)663-0             | (816)914-4              | ******             | Table Le  | ader         |       |                  |          |
|        | 9     | White. Ka   | Yes       | In Team | micnkat@     | (913)541-(  | 14010 w 9  | lenexa    | KS         | 66215        | michael w                             | (913)541-(             | (913)544-1              | *****              | Table Le  | ader         |       |                  | <b>_</b> |
|        | Ret   | a P P I Ind | iex / 🛀 / |         |              |             |            |           |            |              |                                       |                        |                         |                    |           | 100%         | 0     |                  | -        |
|        | I Nea | auy         |           |         |              |             |            |           |            |              |                                       |                        |                         |                    |           | 100%         | 9     | V (G             |          |

Edit an the file needed

## **Sending e-Mail Notifications**

As mentioned in the introduction, the significant benefit of creating ALL these weekend volunteer activities in one place is to make use of the send reminders feature which is found in the lower right-hand corner of the Admin Page for the Weekend Retreat.

| Remove List |                |
|-------------|----------------|
|             | send reminders |

Every person will have an entry listed as is shown below. In this case, the same person signed up for two things. Scroll through the list PRIOR to clicking on the Send Mails button in the lower left-hand corner.

| -                                                                                                    |                                       |                       |                                    |        |  |  |
|----------------------------------------------------------------------------------------------------|---------------------------------------|-----------------------|------------------------------------|--------|--|--|
| Email=>bp@snailmail.com<br>Ben Prayin,                                                                                                    |                                       |                       |                                    |        |  |  |
| Thank you for signing up to help us with                                                                                                    | example weekend on Used for test put  | rposes.               |                                    |        |  |  |
| Our records show that you have volunte                                                                                                    | ered to help with the following tems: |                       |                                    |        |  |  |
| Meal                                                                                                    | item                                  | quantity              | Delivery Instructions              |        |  |  |
| Saturday Chapel Visits                                                                                                    | 8:00 - 9:00 AM                        | One Hour in Adoration | Please enter delivery instructions |        |  |  |
| Saturday Chapel Visits                                                                                                    | 9:00-10:0 AM                          | One Hour in Adoration | Please enter delivery instructions |        |  |  |
| Your support and prayers helps bring our joites closer to Christ,<br>example QUOTE will appear here. [Example -QUOTE VERSE will appear here. [Example |                                       |                       |                                    |        |  |  |
| The sending wi                                                                                                    | ll take a minute                      | e or two, please be v | wait for the whole screen to 1     | edraw. |  |  |

Once the Send Mails button is pressed, there will be a verification screen similar to this.

Click on *Return* and close the browser when your work has been completed.

| Mail sent!                            |
|---------------------------------------|
| Were done: All emails have been sent! |
| Return                                |

## **Additional Web Resources for Formation Team Members**

There are other resources used to facilitate team meetings and other aspects of CRHP, such as standard handouts and other documents that will soon be available via this web service. Once that information is made available, this section will be updated to reflect the changes.